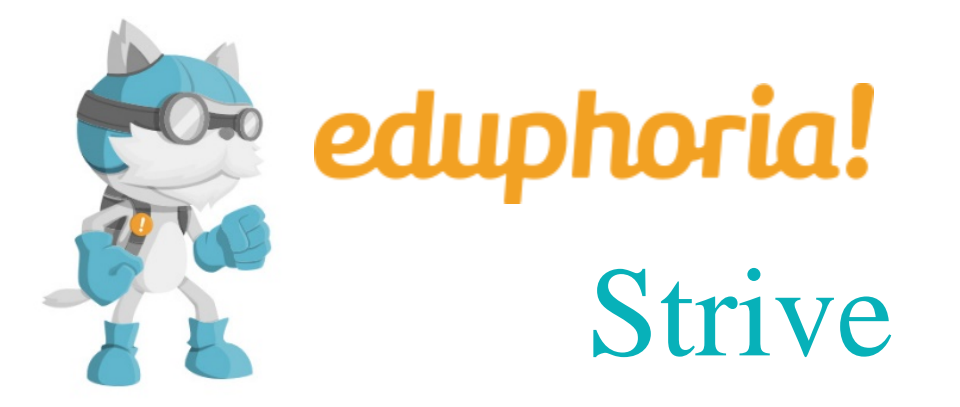

## **Professional Development**

School City, State, Zip Phone: Fax: Tornillo ISD Tornillo, TX, 79853 (915) 765-3000 (915) 765-3099 District No Region 071908 19

## Eduphoria – Strive for Supervisors

## Step 1: Setup evaluation templates for all employees.

- 1. Login to Eduphoria (Chrome)
  - https://tornillo.schoolobjects.com
  - From the Euphoria! home screen, click on Strive.
- 2. Setting up Evaluation Templates
  - Click on Not Set link.
  - Select TISD Professional if employee is salaried/exempt/non-certified.
  - Select TISD Paraprofessional if employee is hourly/non-exempt.
  - Click Save.

## Step 2: Fill out Professional or Para Professional evaluation.

- Click on the Evaluations tab.
- Click on the (+) sign next to Default Task.
- From the Template, the appropriate template should already be populated with the corresponding Department Position.
- Click Create Evaluation.
- Read in instructions provided and select the rating that you feel best describes employee's performance in that area.
- If not finished, click on Saved button and you may come back to this evaluation to complete at later time.
- Once finished, click Let Staff View.